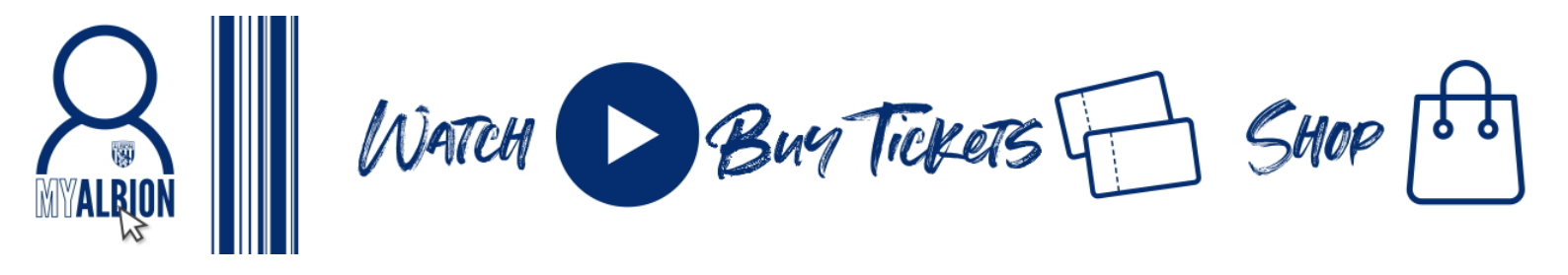

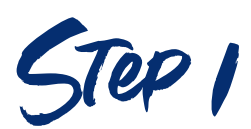

Go to wba.co.uk and click on the Log in icon in the top right hand corner, as circled below

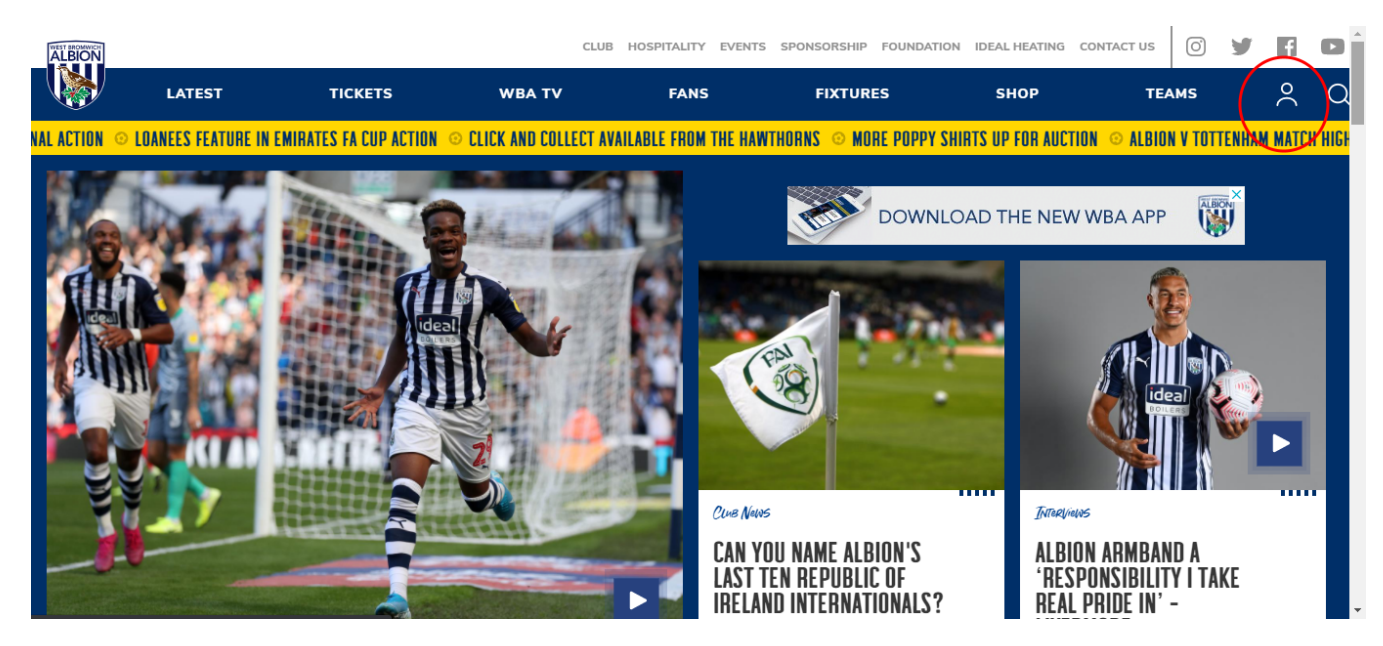

STEP 2

If you haven't already created a My Albion account, click Create Account. If you have just login with your details as normal.

|       |                                                                                                    | Ő | y | f      |           |
|-------|----------------------------------------------------------------------------------------------------|---|---|--------|-----------|
| LOGIN | REGISTER                                                                                                    |   |   | FAQS   |           |
|       | LOGIN                                                                                                    |   |   |        |           |
|       | Log in to your MyAlbion account by entering your username and password or use your Facebook or Google account by clicking the button below. |   |   |        |           |
|       | Email                                                                                                    |   |   |        |           |
|       | Password                                                                                                    |   |   |        |           |
|       | Create Account   Jorgotten Password?   FAQs                                                                                                 |   |   |        |           |
|       | LOGIN                                                                                                    |   |   |        |           |
|       |                                                                                                    |   |   |        |           |
|       | f Login with Facebook                                                                                                    |   |   | Privac | y - Terms |

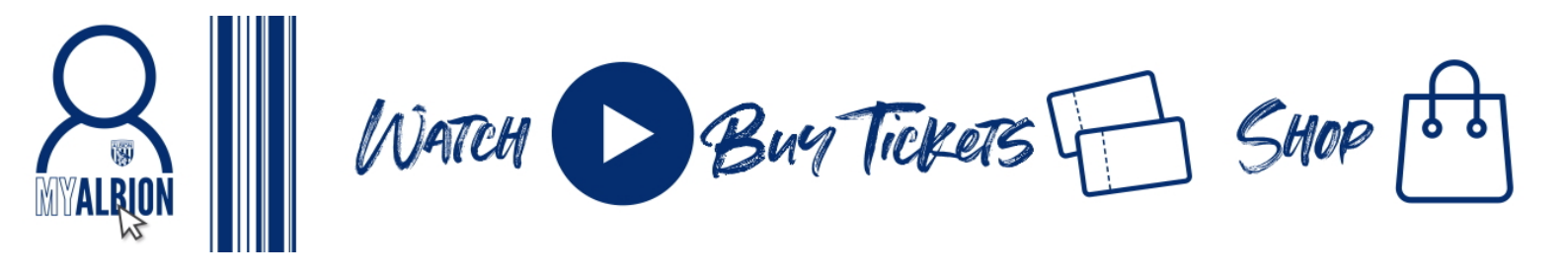

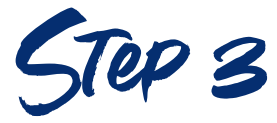

Complete the short form to register or create an account with your Facebook or Google account. If registering with your email address please ensure it has not been used for another My Albion account and is not a generic mailbox such as info@ admin@ sales@ etc

| LOGIN | REGISTER                                                                                 | FAQS |
|-------|------------------------------------------------------------------------------------------|------|
|       | REGISTER                                                                                 |      |
|       | Enter your details below to create your very own My Albion account. Click here to login. |      |
|       | Forename                                                                                 |      |
|       | Surname                                                                                  |      |
|       | Email                                                                                    |      |
|       | Confirm Email                                                                            |      |
|       | Password                                                                                 |      |
|       | Confirm Password                                                                         |      |
|       | CONTINUE                                                                                 |      |
|       |                                                                                          |      |
|       | <b>F</b> Login with Facebook                                                             |      |
|       | G Login with Google                                                                      |      |
|       | ALBION                                                                                   | C    |

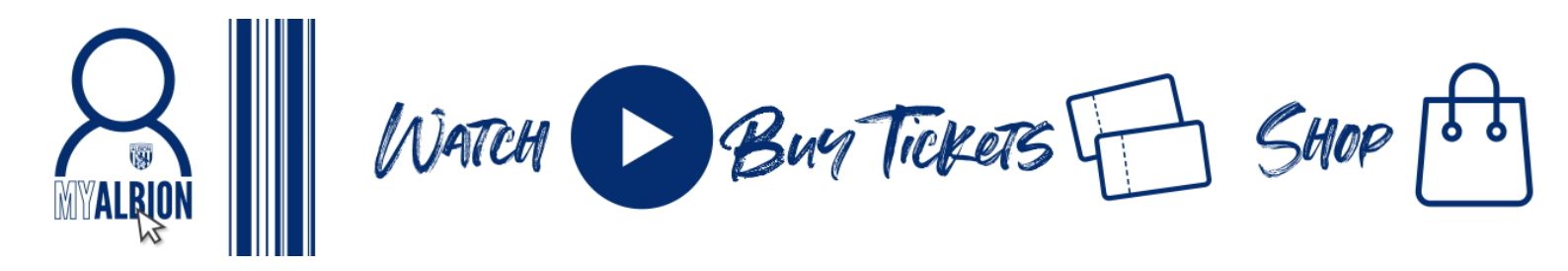

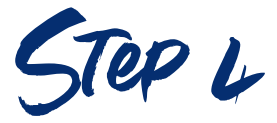

## If registering with your email address an activation email will be sent to you, click on the link in the email

## Account Activation

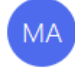

My Albion Account <login@wbafc.co.uk> To Fans

| ← Reply | Keply All | → Forward     | •••     |
|---------|-----------|---------------|---------|
|         |           | Mon 14/09/202 | 0 12:16 |

() If there are problems with how this message is displayed, click here to view it in a web browser. Click here to download pictures To help protect your privacy. Outlook prevented automatic download of some pictures in this message.

Click here to download pictures. To help protect your privacy, Outlook prevented automatic download of some pictures in this message.

Hi wba,

Thank you for signing up for your free My Albion account!

When you have activated your account you will be able to watch videos on wba.co.uk and the WBA App, and soon you'll be able to buy tickets on tickets.wba.co.uk and shop online at shop.wba.co.uk all with the same account.

All that's left to do is to click below to activate your account.

https://login.wba.co.uk//Auth/ConfirmEmail? uid=qTolJ23FFU2untIwBMvJjQ&email=ZmFuc0B3YmFmYy5jby51aw&token=ITc1gJ9Y2EipOiUnbcUVTa6e0jAEy8mNQwBvAG4AZgBpAHIAbQBFAG0AYQBpAGwA

When this is completed please remember to select your communication preferences so you keep up to date with everything from West Bromwich Albion, as well as complete your contact and address details on your Profile page. This will make ordering tickets and merchandise online even easier.

Thank you for your ongoing support!

If you do not receive the email please check your junk folder, if it's not there email myalbion@wbafc.co.uk

Ŧ

.

WATCH Buy Tickets Shop 6 MYALRION

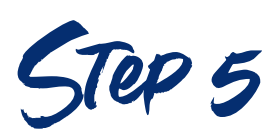

When activated you can now log in to your My Albion account with your email address and password, or your Facebook / Google account

|       |                                                                                                    | O) | У | f       | ٠         | ^ |
|-------|----------------------------------------------------------------------------------------------------|----|---|---------|-----------|---|
| LOGIN | REGISTER                                                                                                    |    |   | FAQS    |           | J |
|       | LOGIN                                                                                                    |    |   |         |           |   |
|       | Log in to your MyAlbion account by entering your username and password or use your Facebook or Google account by <u>clicking the button below.</u> |    |   |         |           |   |
| (     | TheBaggieBird@outlook.com                                                                                                    |    |   |         |           |   |
|       | Create Account   Forgotten Password?   FAQs                                                                                                    |    |   |         |           |   |
|       | LOGIN                                                                                                    |    |   |         |           |   |
|       | Login with Facebook                                                                                                    |    |   | Privace | y - Terms | • |

WATCH Buy Tickets Shop 60 **ALRION** 

Step 6

Complete your details within the profile page by clicking Update Profile. Please ensure your full name, address, email, contact telephone number and date of birth are completed so you can link to your ticketing account

| BION     |         |                                                        |                                              | 0 9    | 61 |        |
|----------|---------|--------------------------------------------------------|----------------------------------------------|--------|----|--------|
| <b>)</b> | PROFILE | UPDATE PROFILE                                         | FAQS                                         | LOGOUT |    | 2<br>C |
|          |         |                                                        |                                              |        |    |        |
|          |         |                                                        |                                              |        |    |        |
|          |         | TROTILL                                                |                                              |        |    |        |
|          |         | Hello Baggie, you last updated your profile on 12/11/2 | 020                                          |        |    |        |
|          |         | This is your My Albion account overview. Be sure to up | date any details that are no longer current  |        |    |        |
|          |         | This is your my subion account over new. Be sure to a  | sade any details that are no longer carrent. |        |    |        |
|          |         | 🖍 Update Profile 🕼 Update Preferences                  | 𝔗 Link Account Number FAQs ╺ C Log Out       |        |    |        |
|          |         | ACCOUNT INFORMATION:                                   |                                              |        |    |        |
|          |         | Email                                                  | TheBaggieBird@outlook.com [Change]           |        |    |        |
|          |         | Password Confirmed                                     | Yes [Change]                                 |        |    |        |
|          |         | PERSONAL INFORMATION:                                  |                                              |        |    |        |
|          |         | Title                                                  | Mr                                           |        |    |        |
|          |         | First Name                                             | Baggie                                       |        |    |        |
|          |         | Middle Names (or initials)                             | -                                            |        |    |        |
|          |         | Surname                                                | Bird                                         |        |    |        |
|          |         | Gender                                                 | Male                                         |        |    |        |
|          |         | Date of Birth                                          | 10/08/1990                                   |        |    |        |
|          |         | CONTACT INFORMATION:                                   |                                              |        |    |        |
|          |         | Mobile                                                 | 0711111111                                   |        |    |        |
|          |         | Landline                                               |                                              |        |    |        |
|          |         | Address Line-1                                         | The Hawthorns                                |        |    |        |
|          |         | Address Line-2                                         | Birmingham Road                              |        |    |        |
|          |         | Town/City                                              | West Bromwich                                |        |    |        |
|          |         | County/State/Province                                  | West Midlands                                |        |    |        |
|          |         | Postcode/ Zipcode                                      | B71 4LF                                      |        |    |        |
|          |         | Country                                                | United Kingdom                               |        |    |        |
|          |         | COMMUNICATION PREFERENCES:                             |                                              |        |    |        |
|          |         | West Bromwich Albion FC                                | True                                         |        |    |        |
|          |         | Email                                                  | True                                         |        |    |        |
|          |         | Post                                                   | True                                         |        |    |        |
|          |         | Telephone                                              | True                                         |        |    |        |
|          |         | SMS                                                    | True                                         |        |    |        |
|          |         | The Albion Foundation                                  | True                                         |        |    |        |
|          |         | Email                                                  | True                                         |        |    |        |
|          |         | Post                                                   | True                                         |        |    |        |
|          |         | Telephone                                              | True                                         |        |    |        |
|          |         | SMS                                                    | True                                         |        |    |        |
|          |         | WBAFC Sponsors                                         | True                                         |        |    |        |
|          |         | Email                                                  | True                                         |        |    |        |
|          |         | D t                                                    | True                                         |        |    |        |

WATCH Buy Tickets Shop 60 **MYALRION** 

STEP 7

Update your preferences to ensure we send you the communications that you want to receive from the Club. Tick YES to opt in and click the Save Preferences button at the bottom of the page.

| LBION   |                                                                                                    |                                                                                                    |        |
|---------|----------------------------------------------------------------------------------------------------|----------------------------------------------------------------------------------------------------|--------|
| PROFILE | UPDATE PROFILE                                                                                                    | FAQS                                                                                                    | LOGOUT |
|         |                                                                                                    |                                                                                                    |        |
|         | UPDATE YOUR PREFI                                                                                                    | ERENCES                                                                                                    |        |
|         | West Bromwich Albion Football Club is committed to keeping your perso<br>provide you with control on how your information can be used.                                                                                          | nal information secure and to                                                                                 |        |
|         | We'd love to be able to keep you informed of news, offers and informatio<br>Foundation, WBAFC Sponsors and other offers from third parties that, in<br>you, You may withdraw this permission at any time – see our Privacy Poli | n about the Club, the Club's<br>I our opinion, might be of interest to<br>icy for further information and for |        |
|         | Please select how you would like to be kept up to date and whose inform like to receive:<br>Return to your orofile.                                                                                                    | hation, news and offers you would                                                                             |        |
|         | WEST BROMWICH ALBION FC                                                                                                    | Yes 🛛 No 🗆                                                                                                    |        |
|         | Email                                                                                                    | Yes 🗹 No 🗌                                                                                                    |        |
|         | Post                                                                                                    | Yes 🗹 No 🗌                                                                                                    |        |
|         | Telephone                                                                                                    | Yes 🗹 No 🗌                                                                                                    |        |
|         | SMS                                                                                                    | Yes 🗹 No 🗌                                                                                                    |        |
|         | THE ALBION FOUNDATION                                                                                                    | Yes 🗹 No 🗆                                                                                                    |        |
|         | Email                                                                                                    | Yes 🗹 No 🗌                                                                                                    |        |
|         | Post                                                                                                    | Yes 🗹 No 🗌                                                                                                    |        |
|         | Telephone                                                                                                    | Yes 🗹 No 🗌                                                                                                    |        |
|         | SMS                                                                                                    | Yes 🗹 No 🗌                                                                                                    |        |
|         | WBAFC SPONSORS — (THESE MAY CHANGE FROM TIME TO<br>Time and we won't share your data with them )                                                                                                    | Yes 🖬 No 🗆                                                                                                    |        |
|         | Email                                                                                                    | Yes 🗹 No 🗌                                                                                                    |        |
|         | Post                                                                                                    | Yes 🗹 No 🗌                                                                                                    |        |
|         | Telephone                                                                                                    | Yes 🗹 No 🗌                                                                                                    |        |
|         | SMS                                                                                                    | Yes 🗹 No 🗌                                                                                                    |        |
|         | CAREFULLY SELECTED BUSINESSES THAT, IN OUR OPINION,<br>Might be of interest to you (we won't share your<br>data with them)                                                                                                    | Yes 🖬 No 🗆                                                                                                    |        |
|         | Email                                                                                                    | Yes 🗹 No 🗌                                                                                                    |        |
|         | Post                                                                                                    | Yes 🗹 No 🗆                                                                                                    |        |
|         | Telephone                                                                                                    | Yes 🗹 No 🗆                                                                                                    |        |
|         | SMS                                                                                                    | Yes 🗹 No 🗌                                                                                                    |        |

WATCH Buy Tickets Shop 60

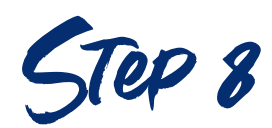

Link your My Albion account to your ticketing account by clicking Link Account Number as circled below

|         |                                                              |                                         | 0 9    |        |
|---------|--------------------------------------------------------------|-----------------------------------------|--------|--------|
| PROFILE | UPDATE PROFILE                                               | FAQS                                    | LOGOUT | $\sim$ |
|         |                                                              |                                         |        |        |
|         |                                                              |                                         |        |        |
|         | PROFILE                                                      |                                         |        |        |
|         | Hello Baggie, you last updated your profile on 12/11/2020.   |                                         |        |        |
|         | This is your My Albion account overview. Be sure to update a | any details that are no longer current. |        |        |
|         |                                                              |                                         |        |        |
|         | 🖍 Update Profile 🛛 🕑 Update Preferences 🔗 Lir                | nk Account Number 🛛 🕞 AQs 🕞 Log Out     |        |        |
|         |                                                              |                                         |        |        |
|         |                                                              |                                         |        |        |
|         | ACCOUNT INFORMATION:                                         | The Paggie Rid @outlook.com [Change]    |        |        |
|         | Password Confirmed                                           | Yes [Change]                            |        |        |
|         |                                                              |                                         |        |        |
|         | Title                                                        | Mr                                      |        |        |
|         | First Name                                                   | Baggie                                  |        |        |
|         | Middle Names (or initials)                                   | -                                       |        |        |
|         | Surname                                                      | Bird                                    |        |        |
|         | Gender                                                       | Male                                    |        |        |
|         | Date of Birth                                                | 10/08/1990                              |        |        |
|         | CONTACT INFORMATION:                                         |                                         |        |        |
|         | Mobile                                                       | 0711111111                              |        |        |
|         |                                                              |                                         |        |        |

If you haven't completed your Profile details the following error message will show. Please complete the missing fields.

| ALBION  |                                                                                                    | © 🎽 🖪                    | ٥ |
|---------|----------------------------------------------------------------------------------------------------|--------------------------|---|
| PROFILE | UPDATE PROFILE                                                                                                    | FAQS LOGOUT              | 2 |
|         |                                                                                                    |                          | П |
|         | UPDATE YOUR PROFILE                                                                                                    |                          |   |
|         | Update your profile information then click 'Continue'. If you do not make any changes you<br>profile.                                                        | you can return to your   |   |
|         | Warning: You need to complete your profile before linking your account by up information. Please complete the highlighted fields below and click 'Continue'. | rupdating your ×<br>ue'. |   |
|         | Title                                                                                                    |                          |   |
|         | Laura                                                                                                    |                          |   |
|         | Middle Names (or initials)                                                                                                    |                          | 1 |
|         | Gabbidon                                                                                                    |                          |   |
|         | Gender                                                                                                    |                          |   |
|         | Date of Birth (dd/mm/yyyy)                                                                                                    |                          |   |
|         | Mahila                                                                                                    |                          |   |

WATCH Buy Tickets Shop 50 **MYALRION** 

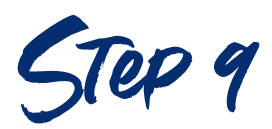

Click Link your Current Member Number here.

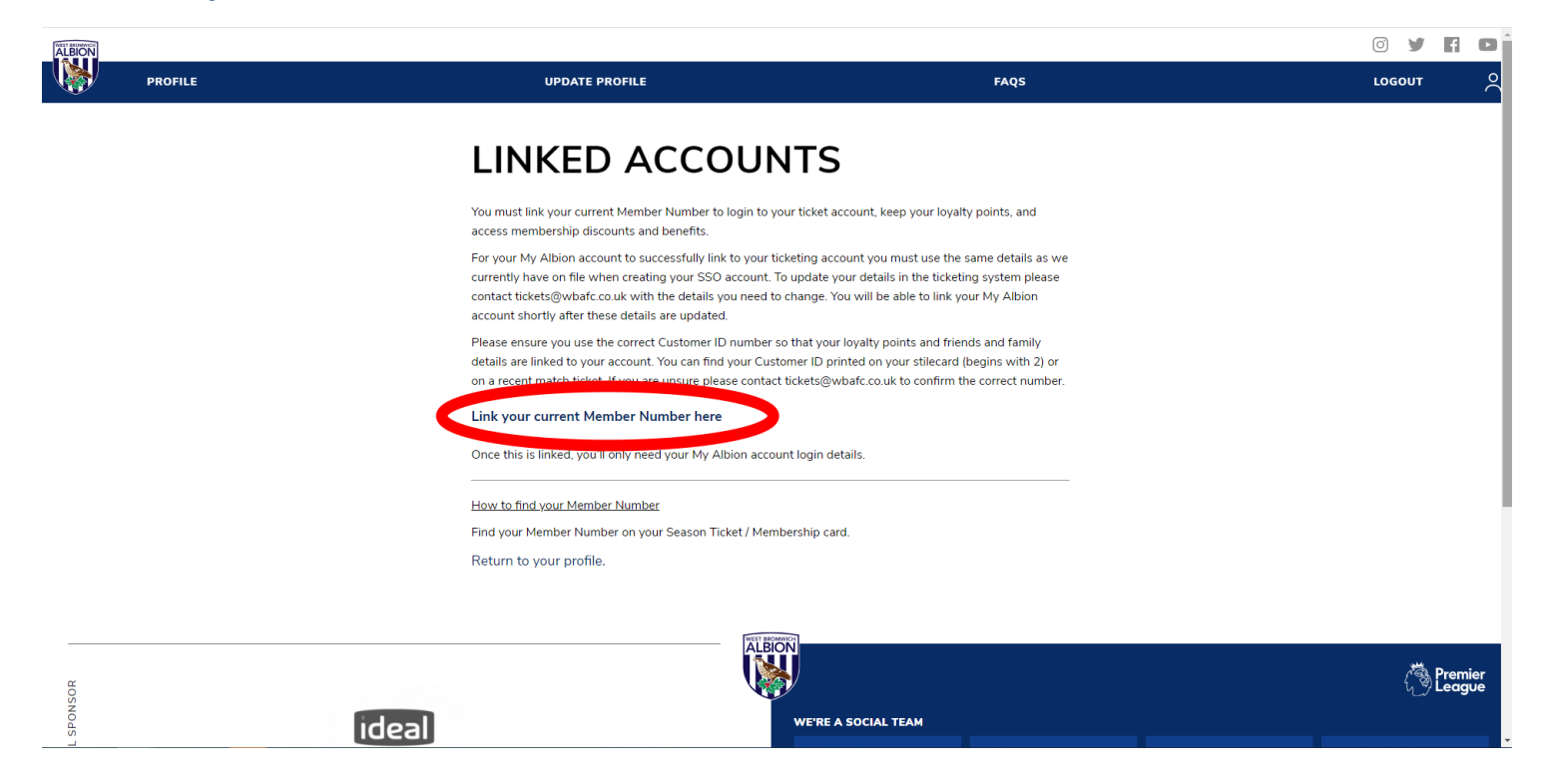

WATCH Buy Tickets SHOP

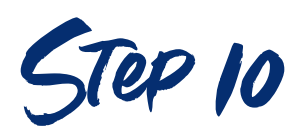

If you haven't bought tickets before skip to Step 11

Enter your Customer ID number on the web page that you are redirected to, see the red circle below for where you need to enter your number. Your Customer ID will be printed on your stilecard or latest match ticket and starts with a 2.

If you have more than one Customer ID number and you're not sure which one is correct please contact <u>tickets@wbafc.co.uk.</u>

| Have you purchased tickets previously?                                                                                                    |                                                                                                    |
|----------------------------------------------------------------------------------------------------|----------------------------------------------------------------------------------------------------|
| Please enter your existing ticketing account Customer ID number in order to link number.                                                                             | your account. Once this link has been made you will always sign in using your email address rather than your supporter |
| If you have not purchased tickets with us before, you can go ahead and create an                                                                                     | account by clicking here.                                                                                              |
| ADULT SEASON TICK<br>Name: Mr Baggie Bird<br>Customer No: 299999999<br>Stand: East Stand<br>Row: A Seat: 1<br>Enter: Turnstile F or G<br>Card No:0999999 Issue No: 1 | ΈT                                                                                                    |
| Ticket Office: 0121 227 2227   www.wba.co.uk<br>This card remains the property of WBAFC and is subject to Terms & Condition                                          |                                                                                                    |
| Supporter Id Link                                                                                                    |                                                                                                    |
| # 💁 👩 🕝 🗶 🚍 📾 🖓 🛃                                                                                                    | ^ 10/11/2020 <b>₹</b> 20                                                                                               |

If you enter an incorrect number the message below will appear. Contact <u>tickets@wbafc.co.uk</u> if you do not know your correct Customer ID Number.

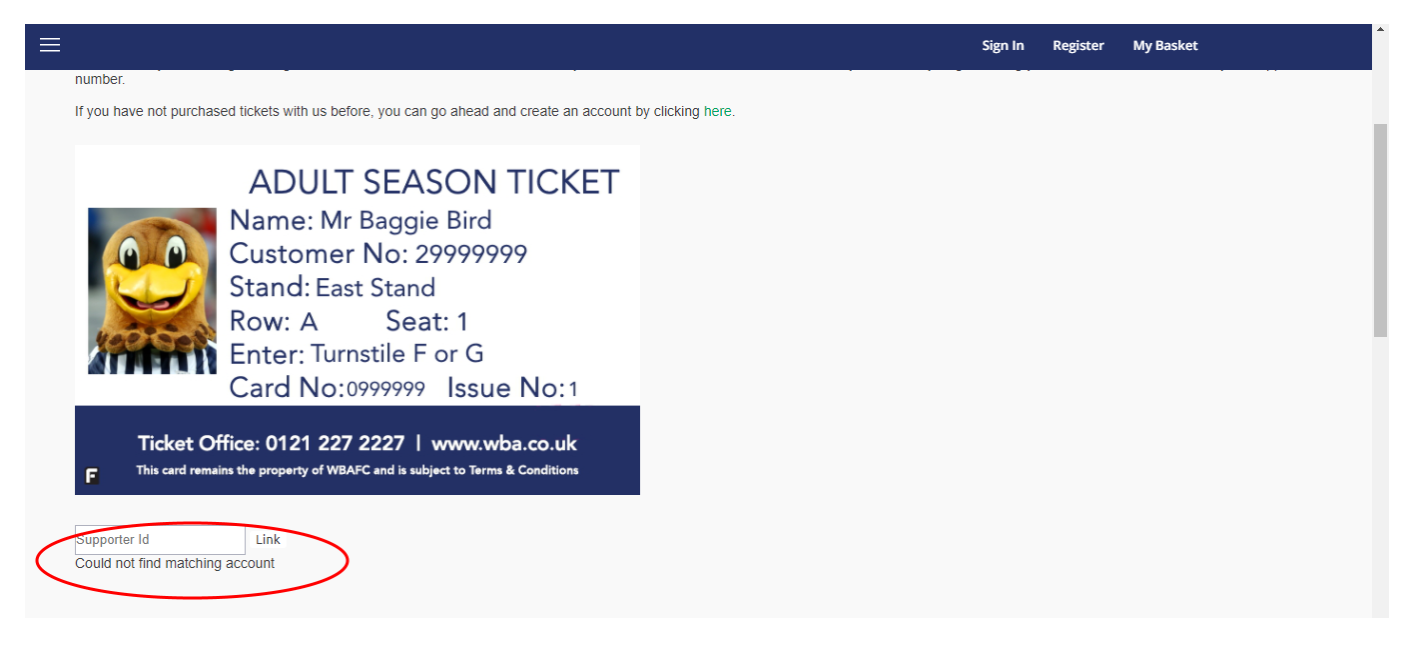

WATCH Buy Tickets Shop of

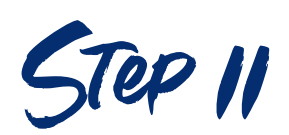

Follow this step if you haven't bought tickets before. If you have bought tickets but don't know your Customer ID Number contact tickets@wbafc.co.uk

To create a new account to purchase tickets with your My Albion Account click the button below that is circled in red.

|                                                |                                                                                   |                                                                                              |                           | ALBION                                  | Sign In                 | Register       | My Basket                 |                     |
|------------------------------------------------|-----------------------------------------------------------------------------------|----------------------------------------------------------------------------------------------|---------------------------|-----------------------------------------|-------------------------|----------------|---------------------------|---------------------|
|                                                | Match Tickets 🗸                                                                   | Subscriptions 🗸                                                                              | Membership $\checkmark$   | Stadium Tours & Events 🗸                | More 🗸                  |                |                           |                     |
| Have you pu<br>Please enter your ex<br>number. | rchased ticket                                                                    | <b>s previously?</b><br>Customer ID number in or                                             | der to link your account. | Once this link has been made you will a | ılways sign in using yo | our email addi | ress rather than your sup | oporter             |
| If you have not purch                          | ased tickets with us bef                                                          | ore, you can go ahead an                                                                     | d create an account by o  | clicking here.                          |                         |                |                           |                     |
|                                                | ADULT<br>Name: Mr<br>Customer<br>Stand: Eas<br>Row: A<br>Enter: Turr<br>Card No:( | SEASON<br>Baggie Bird<br>No: 2999999<br>t Stand<br>Seat: 1<br>nstile F or G<br>0999999 Issue | TICKET<br>9<br>No:1       |                                         |                         |                |                           |                     |
| 🖷 🥶 🧿 🔒                                        | x 📰 🛤 🖷                                                                           | 🛃 🔁                                                                                          |                           |                                         |                         | ,              | へ 🖭 🌈 🍀 🕼 ENG             | 08:16<br>10/11/2020 |

Your account will be created and you will be allocated a Customer ID Number

| ALBIONNET | PROFILE | UPDATE PROFILE                                                                                                    | FAQS | C y | f D |
|-----------|---------|----------------------------------------------------------------------------------------------------|------|-----|-----|
|           |         | LINKED ACCOUNTS                                                                                                    |      |     |     |
|           |         | Your linked Member Number: 20274564                                                                                                |      |     |     |
|           |         | Linked the wrong account?<br>Don't recognise your Member Number or linked the wrong account?<br>You can unlink your account here . |      |     |     |
|           |         | Continue to the club shop ><br>Continue to tickets ><br>Continue to website ><br>Return to your profile.                           |      |     |     |

WATCH Buy Tickets Shop 50

STEP 12

To purchase on behalf of other supporters you need to add them to your Friends & Family list. Click on your name in the top right corner and then Personal Details, then scroll down to Friends and Family and click Manage my relationships. Follow the steps to add other supporters' accounts to the list that you can purchase on behalf of. Make sure you have their Customer ID Number.

| Mr Baggie Bird [20274850] Not you?                                                                                    |                  | 🚱 Sign Out |
|----------------------------------------------------------------------------------------------------|------------------|------------|
| Welcome History                                                                                                    |                  |            |
|                                                                                                    |                  |            |
| My Profile                                                                                                    | My Next Event    |            |
| Picture                                                                                                    | No tickets found |            |
|                                                                                                    |                  |            |
| Lull Name Bird Bannie                                                                                                 |                  |            |
| Email                                                                                                    |                  |            |
| Home phone                                                                                                    |                  |            |
| Mobile 0711111111                                                                                                    |                  |            |
| Address                                                                                                    |                  |            |
| The Hawthorns Halfords Lane West Bromwich, West Midlands B71 4LF United<br>Kingdom                                    |                  |            |
| Loyalty Point Balance 0.00                                                                                            |                  |            |
| ☑ Edit % Data Protection ☆ Preferences & Change Passwor                                                               | d                |            |
| My Friends & Family                                                                                                   |                  |            |
| Immediate relatives are marked by a heart<br>Adding your friends and family here will make it easier to buy for them. |                  |            |
|                                                                                                    |                  |            |

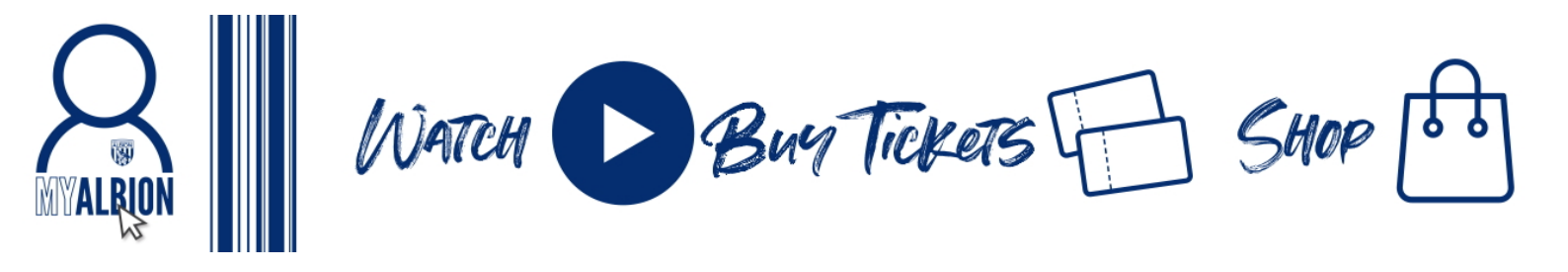

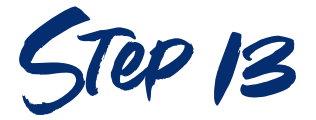

Your ticketing account and My Albion accounts are now linked so you will only ever need to log in with your My Albion account details.

To log into shop.wba.co.uk click the log in icon circled below and you will be redirected to login with your My Albion account details. Your shop profile will automatically be updated with your My Albion account information.

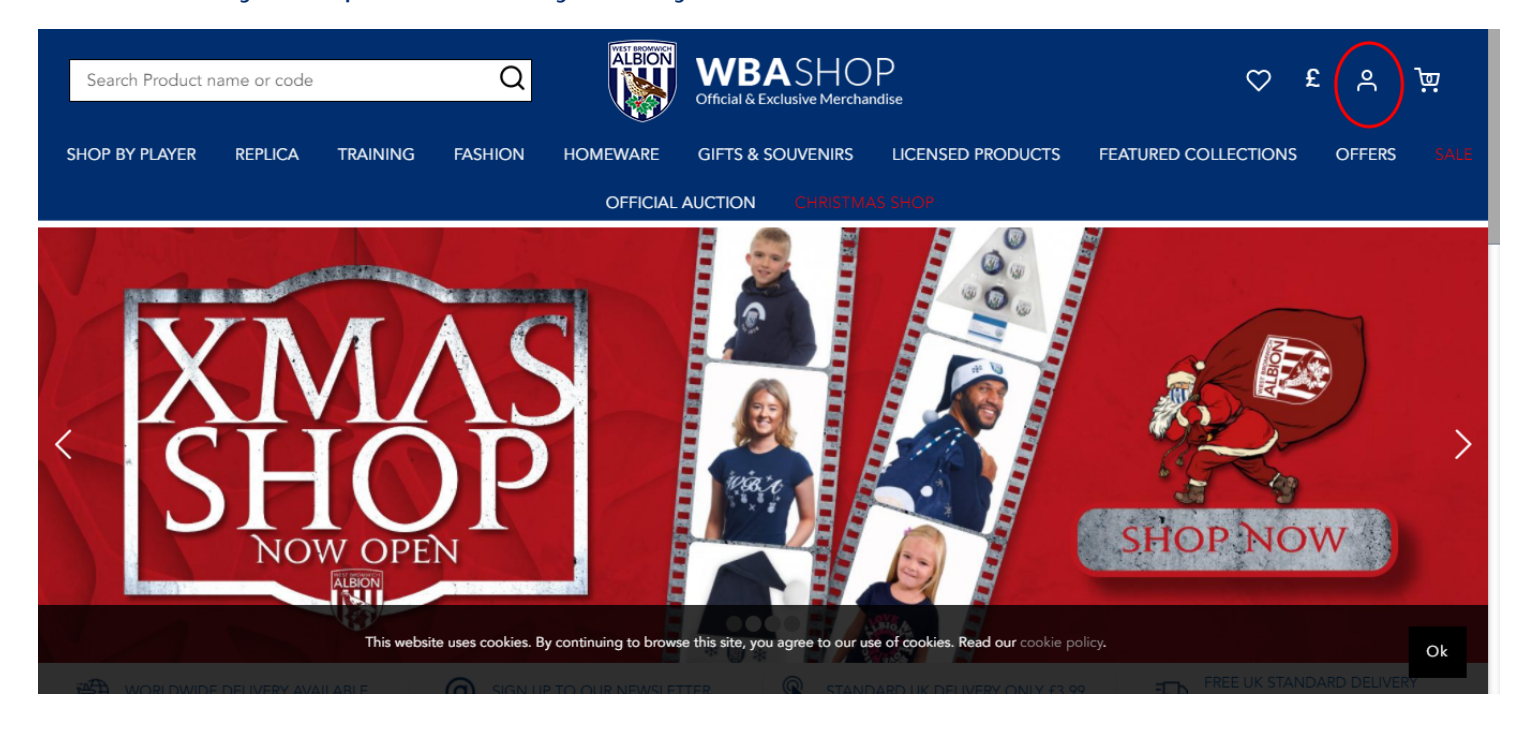